## アプリとの Wi-Fi 接続方法について

※アプリストアから「roadcam」をインストールします。

① 本体画面上部の 🗢 をタップします。(画像内の SSID は一例です)

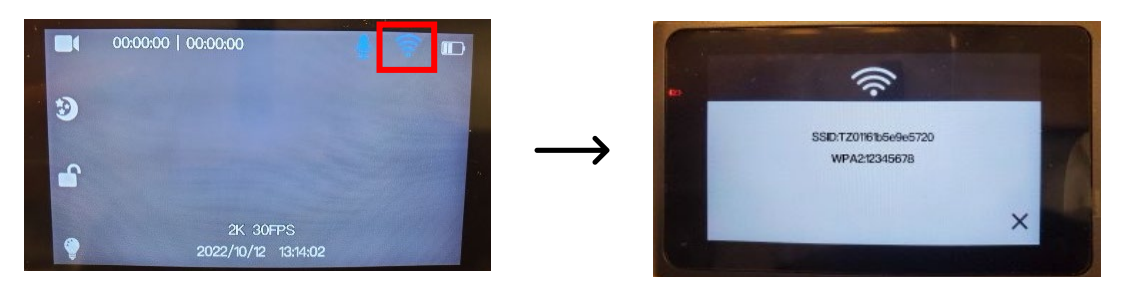

② スマートフォン側で「設定」→「Wi-Fi」をタップ(Android の場合は「接続」)→DUOVOX
本体画面に表示された同じ SSID をタップ→パスワードを入力

| < Wi-Fi            | × : | < TZ01161b5e9e5720 |          |                |              |
|--------------------|-----|--------------------|----------|----------------|--------------|
| ON                 |     | パスワード              |          | < Wi-Fi        | 90 E         |
| 現在のネットワーク          | -   | →                  | <u>®</u> |                | :: 🜑         |
| (ito               | 63  | 自動再接続              |          | 現在のネットワーク      |              |
| 利用可能なネットワーク くさらに表示 |     |                    | 表示       | TZ01161b5e9e57 | 720 ⑦ Ø      |
| 7Z01161b5e9e5720   | 0   | 接続                 |          | インターネットなしで包    | <i>臣前</i> 70 |

③ 「接続」をタップ

接続が完了すると、アプリ側から動画撮影や写真撮影、本体 SD カード内の動画や写真 を見ることができます。

中央のアイコンをタップします

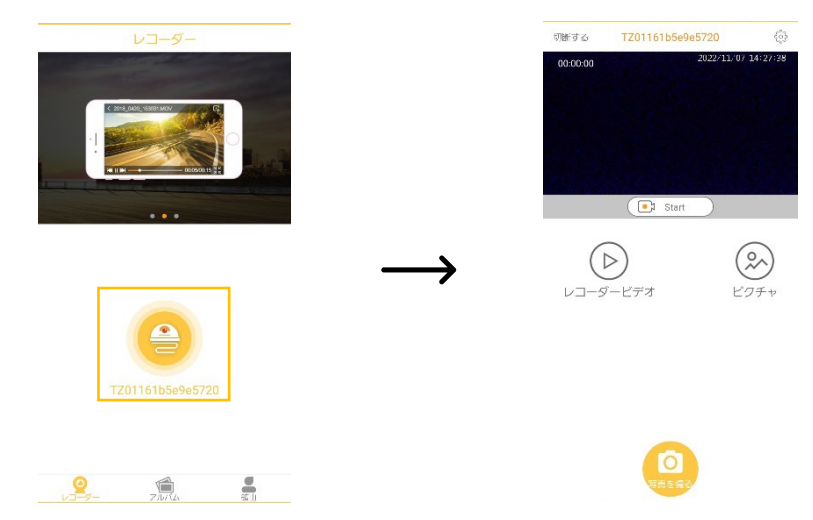